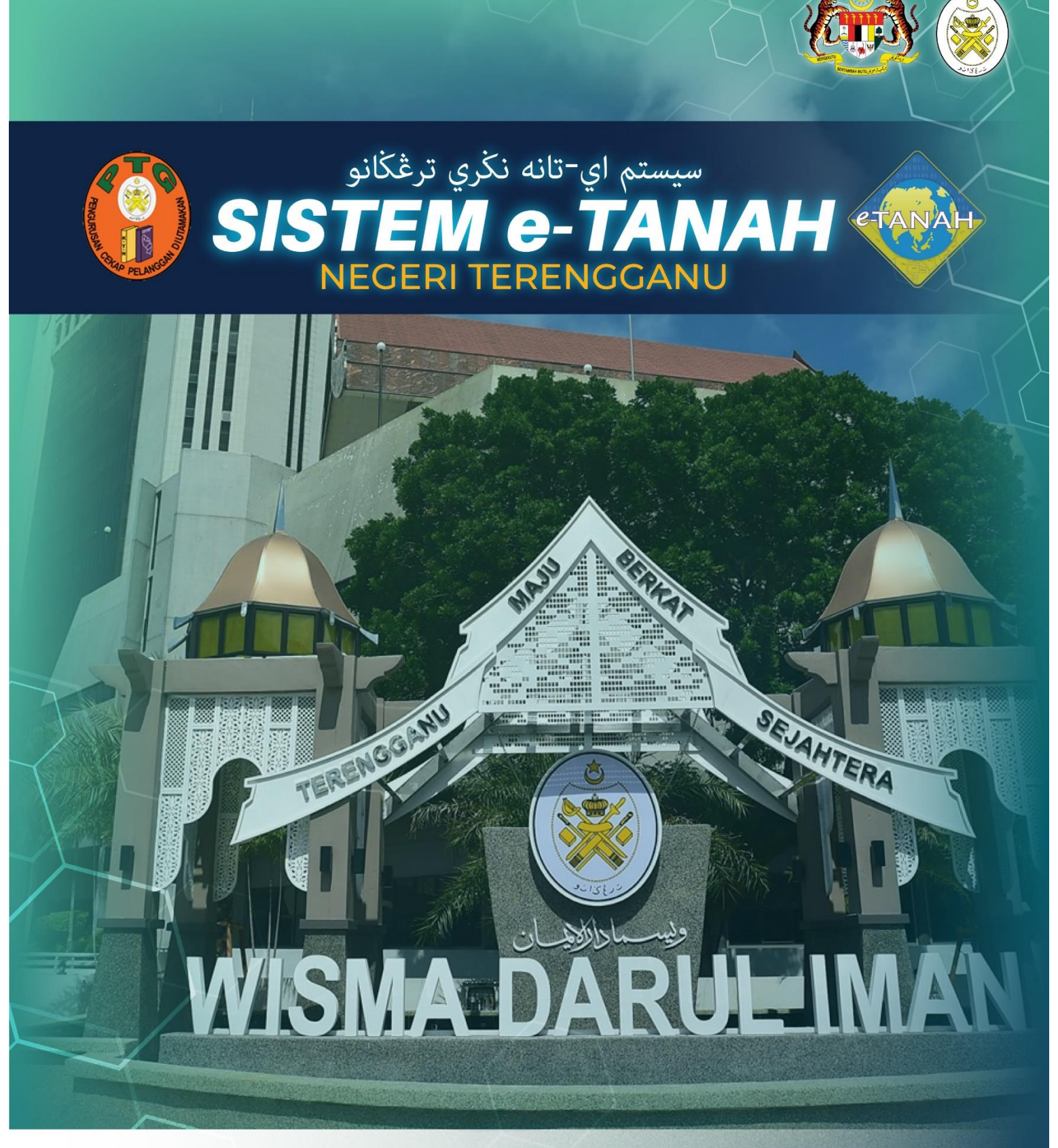

# MANUAL PENGGUNA

# PEMBANGUNAN

PST – PERMOHONAN SERAH BALIK SELURUH TANAH – S197 KTN

#### LOG MASUK AKAUN PENGGUNA

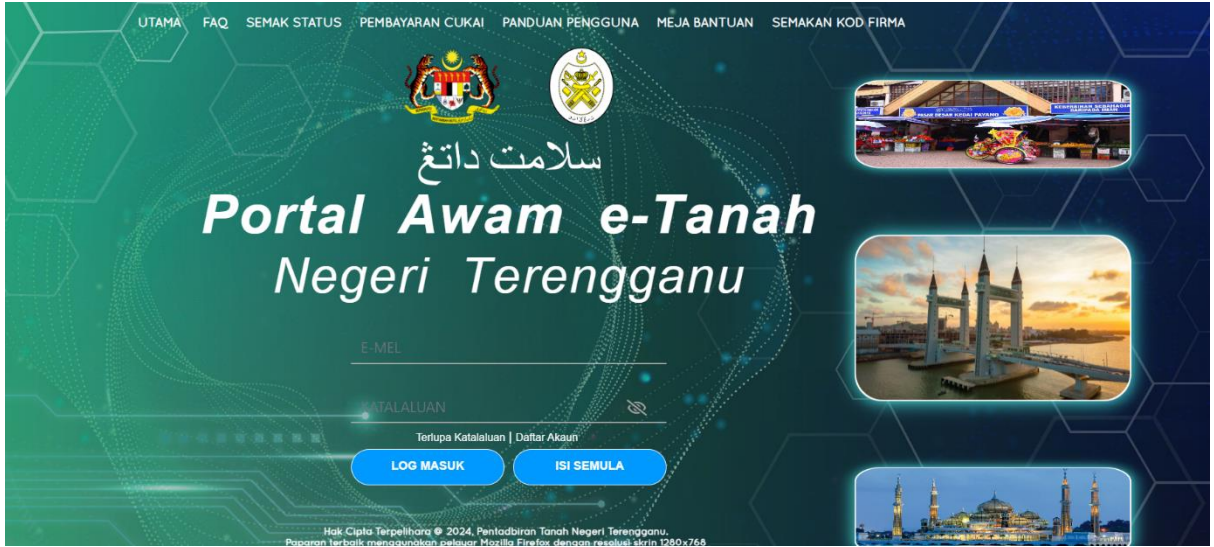

- Masukkan E-mel dan Kata Laluan.
- Klik Log Masuk

| PERMOHONAN          | Permohonan Baru Draf Permohonan                                                                                                    |                                                                                                    |                                                                                     |                                                                      |
|---------------------|----------------------------------------------------------------------------------------------------|----------------------------------------------------------------------------------------------------|-------------------------------------------------------------------------------------|----------------------------------------------------------------------|
| STATUS PERMOHONAN   | Senarai Modul                                                                                                    |                                                                                                    |                                                                                     | -                                                                    |
| CUKAI TANAH / PETAK |                                                                                                    |                                                                                                    |                                                                                     |                                                                      |
| E-CARIAN            |                                                                                                    |                                                                                                    |                                                                                     |                                                                      |
| RAVARAN             | Pendaftaran Consent Strata                                                                                                    | Lelong                                                                                                    | Pelupusan                                                                           |                                                                      |
| DATAKAN             |                                                                                                    |                                                                                                    |                                                                                     | 2                                                                    |
| BIL KELOMPOK        |                                                                                                    | ST.                                                                                                    | alle                                                                                |                                                                      |
| ) SEJARAH BAYARAN   |                                                                                                    |                                                                                                    |                                                                                     |                                                                      |
|                     | Penguatkuasaan Pengambilan Pengambilan                                                                                                    | Teknikal                                                                                                    | Hasil                                                                               |                                                                      |
|                     |                                                                                                    |                                                                                                    |                                                                                     |                                                                      |
|                     | Carlan : Nama Urusan Nama Borang                                                                                                    | QCari                                                                                                    |                                                                                     |                                                                      |
|                     | Carlan : Nama Urusan Nama Borang                                                                                                    | Qcari                                                                                                    |                                                                                     | -                                                                    |
|                     | Carlan : Nama Urusan Nama Urusan<br>Senaral Urusan<br>Bit. Urusan                                                                                                    | Q, Cant<br>Modul                                                                                                    | Borang                                                                              | —<br>Tindakan                                                        |
|                     | Carlan : Nama Urusan Nama Borang Senaral Urusan Bit. Urusan I HUPA - Permohonan Hak Lalu Lalang Pentadbir Tanah - 300 KTN                                                                                                    | Qcan<br>Modul<br>Pembangunan                                                                                                    | Berang<br>28A                                                                       |                                                                      |
|                     | Carlan : Nama thusan Nama thorang Senaral Urusan Bit. Urusan I HLPA - Permohinan Hak Lalu Lalang Pentadbir Tanah - 590 KTN PLTS - Permohinan Hahjut Tempoh Syarat Nyata - KTN                                                                                                    | Qcari<br>Modul<br>Prinbangunan<br>Pembangunan                                                                                                    | Borang<br>28A                                                                       |                                                                      |
|                     | Cartan : Prama Urusan Hama Urusan Hama Borang  Senaral Urusan  Bit. Urusan  HUA - Permohonan Hak Lalu Lalang Pentador Tanah - 330 KTN  PHTS - Permohonan Hach Tampoh Syaral Nyara - KTN  PHTS - Permohonan Recht Bahagian Tanah - SH2 KTN                                                                                                    | Modul<br>Pembangunan<br>Pembangunan<br>Rembangunan                                                                                                    | <b>Borang</b><br>28A<br>-<br>98                                                     | —<br>Tindakan<br>මී<br>මී<br>මී                                      |
|                     | Cartan : Nama Urusan Nama Urusan Nama Urusan<br>Senaral Urusan<br>Bit. Urusan<br>1 HUA - Permohoran Hak Lalu Lalarg Pentadbir Tanah - 300 KTN<br>2 PUTS - Permohoran Hak Lalu Lalarg Pentadbir Tanah - 300 KTN<br>2 PUTS - Permohoran Pecah Sayatal Nyata - KTN<br>3 PPB - Permohoran Pecah Sayatal Nyata - KTN<br>4 PPS - Permohoran Pecah Sayatal Nyata - St XTN                                                                                                    | Madu<br>Madu<br>Pembangunan<br>Pembangunan<br>Pembangunan<br>Pembangunan                                                                                           | Bornng<br>28A<br>-<br>90<br>90                                                      |                                                                      |
|                     | Cartan : Prama Unusan Netama Borgan Tanah - S100 KTN<br>Senaral Unusan<br>Bit. Unusan<br>HUMA - Permohonan Hak Lalu Lalarg Pentadbir Tanah - S100 KTN<br>PUTS - Permohonan Reda Bagian Tanah - S142 KTN<br>PPS - Permohonan Pedah Sempatan Tanah - S142 KTN<br>PPS - Permohonan Pedah Sempatan Tanah - S142 KTN<br>PPS - Permohonan Pedah Sempatan Tanah - S142 KTN<br>PPS - Permohonan Pedah Sempatan Tanah - S142 KTN<br>PPS - Permohonan Pedah Sempatan Tukar Katagon, Syarat Nyata dan Sekatan Serent<br>KTN                                                                                                    | Modul<br>Modul<br>Pembangunan<br>Pembangunan<br>Pembangunan<br>Rembangunan<br>Rembangunan                                                                          | Богану<br>28А<br><br><br>98<br>9А<br>7D                                             | Tindokan<br>Eb<br>Eb<br>Eb<br>Eb<br>Eb                               |
|                     | Carlan : Nama Urusan Nama Urusan Nama Urusan<br>Senaral Urusan<br>Bit. Urusan<br>I HURA - Permohonan Hak Lalu Lalung Pentadbir Tanah - 300 KTN<br>I HURA - Permohonan Hak Lalu Lalung Pentadbir Tanah - 300 KTN<br>I HURA - Permohonan Reak Sengatan Tanah - 3124 KTN<br>I PPS - Permohonan Pech Sengatan Tanah - 3124 KTN<br>I PPS - Permohonan Pech Sengatan Tanah - 3124 KTN<br>I PPS - Permohonan Pech Sengatan Tanah - 3124 KTN<br>I PPS - Permohonan Pech Sengatan Tanah - 3124 KTN<br>I PPS - Permohonan Pech Sengatan Tanah - 3124 KTN<br>I PPS - Permohonan Pech Sengatan Tanah - 3124 KTN<br>I PPS - Permohonan Pech Sengatan Tanah - 3124 KTN<br>I PPS - Permohonan Pech Sengatan Tanah - 3124 KTN                                                                                                    | Modul<br>Pembangunan<br>Pembangunan<br>Pembangunan<br>Pembangunan<br>tak - 5124A Rembangunan<br>Pembangunan                                                        | Вогану<br>28А<br>-<br>98<br>9А<br>7D<br>12D                                         | Tindakan<br>Ro<br>Ro<br>Ro<br>Ro<br>Ro<br>Ro<br>Ro<br>Ro             |
|                     | Cartian : 2 Nama Urusan Nama Borang<br>Semaral Urusan<br>Bit. Urusan<br>1 HUA - Permohonan Mak Lalu Lalang Pentadbir Tanah - 350 KTN<br>2 FUS - Permohonan Mak Lalu Lalang Pentadbir Tanah - 350 KTN<br>3 FP3 - Permohonan Pecah Bahagian Tanah - S127 KTN<br>4 FP5 - Permohonan Pecah Sampadan, Tular Katigon Syarah Nyata dan Selatan Seret KTN<br>5 FP55 - Permohonan Secah Sath Sathadam, Tular Katigon Syarah Nyata dan Selatan Seret KTN<br>6 FP558 - Permohonan Secah Bath dan Berimilik Semula Tanah - S2020 KTN<br>7 FP55 - Permohonan Secah Bath dan Berimilik Semula Tanah - S2020 KTN<br>7 FP55 - Permohonan Secah Bath dan Berimilik Semula Tanah - S2020 KTN                                                                                                    | Medul<br>Pembangunan<br>Pembangunan<br>Pembangunan<br>Pembangunan<br>tak - 5124A Bembangunan                                                                       | Естану<br>28А<br>-<br>98<br>9А<br>70<br>12D<br>128                                  | Tindskan<br>Eg<br>Eg<br>Eg<br>Eg<br>Eg<br>Eg<br>Eg                   |
|                     | Cartan 2     Premo Lousan Netana Bala Selara Selara S | Modul<br>Fembangunan<br>Pembangunan<br>Pembangunan<br>tak - 5124A<br>Pembangunan<br>tak - 5124A<br>Pembangunan                                                     | Воганд<br>28А<br>98<br>98<br>93<br>7D<br>12D<br>128<br>120                          | Tindskan<br>By<br>By<br>By<br>By<br>By<br>By<br>By<br>By<br>By<br>By |
|                     | Cartan     *     *     *     *     *     *     *     *     *     *     *     *     *     *     *     *     *     *     *     *     *     *     *     *     *     *     *     *     *     *     *     *     *     *     *     *     *     *     *     *     *     *     *     *     *     *     *     *     *     *     *     *     *     *     *     *     *     *     *     *     *     *     *     *     *     *     *     *     *     *     *     *     *     *     *     *     *     *     *     *     *     *     *     *     *     *     *     *     *     *     *     *     *     *     *     *     *     *     *     *     *     *     *     *     *     *     *     *     *     *     *     *     *     *     *     *     *     *     *     *     *     *     *     *     *     *     *     *     *     *     *     *     *     *     *     *     *     *     *     *     *     *     *     *     *     *     *     *     *     *     *     *     *     *     *     *     *     *     *     *     *     *     *     *     *     *     *     *     *     *     *     *     *     *     *     *     *     *     *     *     *     *     *     *     *     *     *     *     *     *     *     *     *     *     *     *     *     *     *     *     *     *     *     *     *     *     *     *     *     *     *     *     *     *     *     *     *     *     *     *     *     *     *     *     *     *     *     *     *     *     *     *     *     *     *     *     *     *     *     *     *     *     *     *     *     *     *     *     *     *     *     *     *     *     *     *     *     *     *     *     *     *     *     *     *     *     *     *     *     *     *     *     *     *     *     *     *     *     *     *     *     *     *     *     *     *     *     *     *     *     *     *     *     *     *     *     *     *     *     *     *     *     *     *     *     *     *     *     *     *     *     *     *     *     *     *     *     *     *     *     *     *     *     *     *     *     *     *     *     *     *     *     *     *     *     *     *     *     *  | Kodul     Modul     Prembangunan     Pembangunan     Pembangunan     Erembangunan     Erembangunan     Pembangunan     Pembangunan     Pembangunan     Pembangunan | Βοταπρ<br>28Α<br>-<br>-<br>90<br>9Α<br>7D<br>12D<br>12D<br>120<br>120<br>120<br>120 | Tindskan<br>Eg<br>Eg<br>Eg<br>Eg<br>Eg<br>Eg<br>Eg<br>Eg<br>Eg       |

- Klik menu **Permohonan.** Senarai modul akan dipaparkan.
- Klik ikon bada Tindakan untuk urusan PST Permohonan Serah Balik Tanah
   S197 KTN

#### 1. Maklumat Hakmilik

٠

•

| Maklumat Hakmilik Terlil          | bat   |                |                            |                                                                       |
|-----------------------------------|-------|----------------|----------------------------|-----------------------------------------------------------------------|
| ila isi maklumat hakmilik di bawa | ah :- |                |                            | *Medan Wajib Diisi                                                    |
| klumat Hakmilik                   |       |                |                            |                                                                       |
| Negeri                            |       | TERENGGANU     |                            | Cite depation Contab                                                  |
| Daerah *                          | :     | - Sila Pilih - | ~ ()                       | Hakmilik.<br>Bagi pemohon yang<br>memiliki dokumen                    |
| Bandar/Pekan/Mukim *              | :     | - Sila Pilih - | <b>v</b> (1)               | hakmilik tidak seperti<br>dalam contoh, sila<br>hadir ke pejabat yang |
| Jenis Hakmilik *                  | :     | - Sila Pilih - | <ul><li>()</li></ul>       | mengeluarkan hakmilik<br>untuk mendapatkan<br>hakmilik baru.          |
| Nombor Hakmilik *                 | :     | ī              | Sila pilih jenis hakmilik. | Contoh<br>Hakmilik                                                    |

Isi maklumat hakmilik mengikut daerah serta bandar/pekan/mukim dan klik **Tambah**.

| Bil | Negeri     | Maklumat Hakmilik      |   |                    | No. Lot/PT | Luas Asal               | Catatan |
|-----|------------|------------------------|---|--------------------|------------|-------------------------|---------|
|     |            | Daerah                 | : | Besut              |            |                         |         |
| 1   | TERENGGANU | Bandar / Pekan / Mukim | : | Mukim Bukit Peteri | Lot 4694   | 851.00000 Meter Persegi |         |
|     |            | Jenis Hakmilik         | : | PM                 |            |                         |         |
|     |            | Nombor Hakmilik        | : | 39                 |            |                         |         |
|     |            |                        | « | < 1 > » 5 v        |            |                         |         |

Senarai hakmilik akan terpapar dan klik **Teruskan Permohonan.** 

#### 2. Maklumat Pemohon

| > Pembangunan > Per                                                                                                    |                                                                                   |                                                                                                    |                        |             |          |
|----------------------------------------------------------------------------------------------------|-----------------------------------------------------------------------------------|----------------------------------------------------------------------------------------------------|------------------------|-------------|----------|
| mohonan Serah Balik Se                                                                                                    | luruh Tanah                                                                       |                                                                                                    |                        |             | 0        |
| aklumat Hakmilik 2Maklu                                                                                                    | mat Pemohon SMaklum                                                               | at Urusan 🏼 🕲 Maklumat Tambahan 🔹 Boran                                                                                                    | g Permohonan 🔞 Dokumen | Disertakan  |          |
| a isi maklumat Pemilik 1                                                                                                    | Tanah Berdaftar seper                                                             | ti di bawah :-                                                                                                    |                        |             |          |
| aklumat Pemilik Tanah Be                                                                                                    | rdaftar :-                                                                        |                                                                                                    |                        |             |          |
|                                                                                                    |                                                                                   | Senarai Pemohon : 0                                                                                                    |                        |             |          |
| Bil Nama Pe                                                                                                    | mohon                                                                             | Jenis & No Pengenalan                                                                                                    | Alamat                 |             | Tindakan |
| ada rekod yang dijumpai.                                                                                                    |                                                                                   |                                                                                                    |                        |             |          |
| Hapus Bambah                                                                                                    |                                                                                   |                                                                                                    |                        |             |          |
| aklumat Pemegang Surat                                                                                                    | Kuasa Wakil :-                                                                    |                                                                                                    |                        |             |          |
|                                                                                                    |                                                                                   | Senarai Pemegang Surat Kuasa                                                                                                    | Wakil: 0               |             |          |
| Bil ID Surat                                                                                                    |                                                                                   | <br>Wakil Kej                                                                                                    | bada                   |             | Tindakan |
| da rekod yang dijumpai.                                                                                                    |                                                                                   |                                                                                                    |                        |             |          |
| Hapus Tambah                                                                                                    |                                                                                   |                                                                                                    |                        |             |          |
| ıklumat Pelikuidasi :-                                                                                                    |                                                                                   | Senarai Pelikuidasi: 0                                                                                                    |                        |             |          |
| aklumat Pelikuidasi :-                                                                                                    | Nor                                                                               | Senarai Pelikuidasi: O<br>nbor Pengenalan                                                                                                  | Alamat                 | No. Telefon | Tindakan |
| klumat Pelikuidasi :- Bil Nama ada rekod yang dijumpal.                                                                                                    | Nor                                                                               | Senaral Pelikuidasi: O<br>nbor Pengenalan                                                                                                  | Alamat                 | No. Telefon | Tindakan |
| Aklumat Pelikuidasi :-<br>Bil Nama<br>da rekod yang dijumpal.<br>Hapus Cambah                                                                                                    | Nor                                                                               | Senarai Pelikuidasi: 0<br>nbor Pengenalan                                                                                                  | Alamat                 | No. Telefon | Tindakan |
| bii Nama<br>Bii Nama<br>ada rekod yang dijumpai.                                                                                                    | Nor                                                                               | Senarai Pelikuidasi: O<br>nbor Pengenalan                                                                                                  | Alamat                 | No. Telefon | Tindakan |
| Bil Nama<br>Bil Nama<br>Ida rekod yang dijumpal.<br>Hapus Batambah                                                                                                    | Nor<br>Berkepentingan :-                                                          | Senarai Pelikuidasi: O<br>nbor Pengenalan                                                                                                  | Alamat                 | No. Telefon | Tindakan |
| iklumat Pelikuidasi :-<br>Bil Nama<br>ida rekod yang dijumpal.<br>Mapus Batambah                                                                                                    | Nor<br>Berkepentingan :-                                                          | Senarai Pelikuidasi: 0<br>nbor Pengenalan<br>Senarai Pihak Berkepenting                                                                    | Alamat<br>an: 0        | No. Telefon | Tindakan |
| kiumat Pelikuidasi :- Bii Nama ida rekod yang dijumpai. Hapus Cambah kiumat Kebenaran Pihak Bii da aked yang dijumpai                                                                                                    | Nor<br>Berkepentingan :-<br>Nama                                                  | Senarai Pelikuidasi: 0<br>nbor Pengenalan<br>Senarai Pihak Berkepenting<br>Jenis Pihak Berkepentingan                                      | Alamat<br>an: 0        | No. Telefon | Tindakan |
| Akiumat Pelikuidasi :-<br>Bii Nama<br>Isla rekod yang dijumpal.<br>Tambah<br>Akiumat Kebenaran Pihak<br>Bii<br>Islama dijumpal.                                                                                                    | Nor<br>Berkepentingan :-<br>Nama                                                  | Senarai Pelikuidasi: 0<br>nbor Pengenalan<br>Senarai Pihak Berkepenting<br>Jenis Pihak Berkepentingan                                      | Alamat<br>an: 0        | No. Telefon | Tindakan |
| kiumat Pelikuidasi :- Bii Nama ada rekod yang dijumpai. Hapus Bii Tambah kiumat Kebenaran Pihak Bii Bii da rekod yang dijumpai.                                                                                                    | Nor<br>Berkepentingan :-<br>Nama                                                  | Senarai Pelikuidasi: 0<br>nbor Pengenalan<br>Senarai Pihak Berkepentingan<br>Jenis Pihak Berkepentingan                                    | Alamat<br>an: 0        | No. Telefon | Tindakan |
| kiumat Pelikuidasi :- Bii Nama ada rekod yang dijumpai. Hapus @Tambah kiumat Kebenaran Pihak Bii Bii Hapus @Tambah kiumat Jurukur Berlesen                                                                                                    | Nor<br>Berkepentingan :-<br>Nama                                                  | Senarai Pelikuidasi: 0<br>nbor Pengenalan<br>Senarai Pihak Berkepentingan<br>Jenis Pihak Berkepentingan                                    | Alamat<br>an: 0        | No. Telefon | Tindakan |
| Akiumat Pelikuidasi :- Bii Nama ada rekod yang dijumpai. Hapus @Tambah kiumat Kebenaran Pihak Bii Bii Hapus @Tambah kiumat Jurukur Berlesen ermohonan melalui Jurukur                                                                                   | Nor<br>Berkepentingan :-<br>Nama                                                  | Senarai Pelikuidasi: 0<br>nbor Pengenalan<br>Senarai Pihak Berkepentingan<br>Jenis Pihak Berkepentingan                                    | Alamat<br>an: 0        | No. Telefon | Tindakan |
| kiumat Pelikuidasi :- Bii Nama ada rekod yang dijumpal. Hapus @Tambah kiumat Kebenaran Pihak Bii Bii Hapus @Tambah kiumat Jurukur Berlesen ermohonan melalui Juruukur ama dan Alamat Pemohon                                                            | Nor<br>Berkepentingan :-<br>Nama<br>:-<br>Berlesen *                              | Senarai Pelikuidasi: 0<br>nbor Pengenalan<br>Senarai Pihak Berkepentingan<br>Jenis Pihak Berkepentingan                                    | Alamat<br>an: 0        | No. Telefon | Tindakan |
| kiumat Pelikuidasi :- Bii Nama da rekod yang dijumpal. Hapus @Tambah kiumat Kebenaran Pihak Bii Bii da rekod yang dijumpal. Hapus @Tambah kiumat Jurukur Berlesen ermohonan melalui Juruukur ma dan Alamat Pemohon ma                                   | Nor<br>Berkepentingan :-<br>Nama<br>:-<br>Berlesen * ::                           | Senarai Pelikuidasi: 0<br>nbor Pengenalan<br>Senarai Pihak Berkepentingan<br>Jenis Pihak Berkepentingan<br>:YaTidak<br>: Menyurat :-       | Alamat<br>an: 0        | No. Telefon | Tindakan |
| kiumat Pelikuidasi :- Bii Nama bia reked yang dijumpai. Hapus Cambah kiumat Kebenaran Pihak bii bii bii bii bii bii bii bii bii bii                                                                                                    | Ner<br>Berkepentingan :-<br>Nama<br>:-<br>Berlesen * ::                           | Senarai Pelikuidasi: 0<br>nbor Pengenalan<br>Senarai Pihak Berkepenting<br>Jenis Pihak Berkepentingan<br>Va Tidak<br>Menyurat :- Alamat Su | Alamat<br>an: 0        | No. Telefon | Tindakan |
| Bil Nama<br>Bil Nama<br>da rekod yang dijumpal.<br>Hapus Cambah<br>aklumat Kebenaran Pihak<br>Bil<br>da rekod yang dijumpal.<br>Hapus Cambah<br>klumat Jurukur Berlesen<br>ermohonan melalul Juruukur<br>ma dan Alamat Pemohon<br>una<br>- Sila Pilih - | Ner<br>Berkepentingan :-<br>Nama<br>:-<br>Berlesen * ::<br>1 Untuk Kegunaan Surat | Senaral Pelikuidasi: 0 nbor Pengenalan  Senaral Pihak Berkepenting Jenis Pihak Berkepentingan  Ya Tidak  Menyurat :- Alamat Su             | an: 0                  | No. Telefon | Tindakan |

- Butiran Maklumat Pemohon akan dipaparkan.
- Isikan butiran Maklumat Pemilik Tanah Berdaftar.
- Isikan butiran Maklumat Pemegang Surat Kuasa Wakil, Pelikuidasi, Kebenaran Pihak Berkepentingan jika ada.
- Di medan maklumat Juruukur Berlesen, pemohon perlu memilih **Ya** atau **Tidak** untuk permohonan melalui Juruukur Berlesen.
- Medan yang bertanda \* wajib diisi.
- Klik **Tambah** untuk kemaskini maklumat.
- Setelah maklumat diisi dengan lengkap, klik **Simpan** dan **Seterusnya**.

| Maklumat Pemohon     |                       |          |
|----------------------|-----------------------|----------|
|                      |                       | •        |
| Poskod *             | : 78659               |          |
| Negeri *             | : TERENGGANU          |          |
| Bandar *             | · SETIU               |          |
| No. Telefon Rumah    | :                     |          |
| No. Telefon Pejabat  | : Samb.:              |          |
| No. Telefon Bimbit * | : 0192746583          |          |
| Emel                 | : al@gmail.com        |          |
|                      |                       |          |
|                      | <b>↓Simpan</b> ×Tutup | <b>•</b> |

- Sila isi butiran pemohon.
- Klik **Simpan** dan **Tutup**.

## 3. Maklumat Urusan

| mohonan Serah Balik Seluruh Tanah                                                                                                    | Û               |
|----------------------------------------------------------------------------------------------------|-----------------|
|                                                                                                    | U               |
|                                                                                                    |                 |
| laklumat Hakmilik 🛛 Maklumat Pemohon 🕄 Maklumat Urusan 🖉 Maklumat Tambahan 🗿 Borang Permohonan 🌘 Dokumen Disertakan                                                                                               |                 |
| l <mark>a isi maklumat urusan seperti di bawah :-</mark> Mec                                                                                                    | dan Wajib Diisi |
| Maklumat Permohonan                                                                                                    |                 |
|                                                                                                    |                 |
| Tujuan Penyerahan Tanah :                                                                                                    |                 |
|                                                                                                    |                 |
|                                                                                                    |                 |
|                                                                                                    |                 |
| Dokumen nakmilik keluaran dikemukakan bersama dengan borang : Va Va Tidak                                                                                                    |                 |
| **Jika pilihan di atas adalah TIDAK, pemohon perlu kemukakan salinan surat kepada pemegang gadalan/pemegang lien supaya mengemukakan hak milik bersama d<br>permohonan (Borang 12A) dan dihantar ke Pojabat Tanah | lengan borang   |
|                                                                                                    |                 |
|                                                                                                    |                 |

- Sila isi tujuan penyerahan tanah di ruang yang disediakan.
- Tandakan pada **YA** sekiranya dokumen hakmilik keluaran dikemukan bersama dengan borang permohonan.
- \*\*Jika pilihan di atas **TIDAK**, pemohon perlu kemukakan **salinan surat kepada pemegang gadaian/pemegang lien supaya mengemukakan hak milik** bersama dengan borang permohonan (**Borang 12A**) dan dihantar ke Pejabat Tanah terpilih.
- Setelah selesai, pilih **Simpan** dan **Seterusnya**.

# 4. Maklumat Tambahan

| ᢙ ➤ Pembangunan ➤ Permohona           | n Serah Balik Seluruh Tanah ( PST)        |                                                     |                                 |
|---------------------------------------|-------------------------------------------|-----------------------------------------------------|---------------------------------|
| Permohonan Serah Balik Seluruh Ta     | nah                                       |                                                     | (i)                             |
|                                       |                                           |                                                     |                                 |
| 1 Maklumat Hakmilik 2 Maklumat Pemo   | hon 3 Maklumat Urusan 4 Maklumat Tambahan | <b>6</b> Borang Permohonan <b>6</b> Dokumen Diserta | ikan                            |
| Maklumat Pelan Pra-Hitungan/Pelar     | I Susun Atur                              |                                                     | -                               |
| Pihak Berkuasa Tempatan *             | - Sila Pilih -                            | ~                                                   |                                 |
| Sila isi maklumat tambahan song       | rti di bawah :                            |                                                     |                                 |
| Surat Kelulusan Pelan Pra-Hitungan da | ripada Pihak Berkuasa Tempatan (PBT) :    |                                                     |                                 |
| Bil Diluluskan Ole                    | h No. Pelan Pra-Hitungan                  | Tarikh Surat                                        | Tindakan                        |
| Tiada rekod yang dijumpai.            |                                           |                                                     |                                 |
| Hapus Botambah                        |                                           |                                                     |                                 |
|                                       |                                           |                                                     |                                 |
| Kebenaran Merancang :                 |                                           |                                                     |                                 |
| Bil No. Rujukan                       | Tarikh Tempoh Sa                          | hlaku Pelan (Bulan) 🛛 Tarikh Luput Sahlaku Pela     | n Tindakan                      |
| Tiada rekod yang dijumpai.            |                                           |                                                     |                                 |
| Hapus Bambah                          |                                           |                                                     |                                 |
|                                       |                                           |                                                     |                                 |
|                                       |                                           |                                                     |                                 |
|                                       |                                           | 🗗 Keluar 🖓 Sebelum 💍 Is                             | si Semula 🖉 Seterusnya 🛃 Simpan |

- Klik **Tambah** untuk mengisi Maklumat Pelan Pra-Hintungan/Pelan Susun Atur.
- Medan yang bertanda \* wajib diisi.
- Setelah lengkap, klik **Simpan** dan **Seterusnya**.

# 5. Borang Permohonan

| nononan seran bai                                  | ik Seluruh Tanah                                                                                                    |                                                                                                    |                                                                                                    |                                                                                                    |                                                                                                    |     |
|----------------------------------------------------|----------------------------------------------------------------------------------------------------|----------------------------------------------------------------------------------------------------|----------------------------------------------------------------------------------------------------|----------------------------------------------------------------------------------------------------|----------------------------------------------------------------------------------------------------|-----|
| nononan seran sa                                   |                                                                                                    |                                                                                                    |                                                                                                    |                                                                                                    |                                                                                                    |     |
| •                                                  |                                                                                                    | •                                                                                                    |                                                                                                    |                                                                                                    |                                                                                                    |     |
| aklumat Hakmilik 🛛 🕅                               | Vaklumat Pemohon                                                                                                    | 3 Maklumat Uru                                                                                                    | san 🍯 Maklumat Tambahan 😏                                                                                                    | Borang Permoho                                                                                                    | onan 6 Dokumen Disertakan                                                                                                    |     |
| ejabat Serahan Dokur                               | men Permohonan                                                                                                    |                                                                                                    |                                                                                                    |                                                                                                    |                                                                                                    |     |
| Pejabat Serahan                                    | : Pejabat Tan                                                                                                    | ah Besut                                                                                                    |                                                                                                    |                                                                                                    |                                                                                                    |     |
|                                                    |                                                                                                    |                                                                                                    |                                                                                                    |                                                                                                    |                                                                                                    |     |
| 1                                                  |                                                                                                    |                                                                                                    |                                                                                                    |                                                                                                    |                                                                                                    |     |
| enting!<br>Sila cetak borang permi                 | ohonan depan dan b                                                                                                    | elakang di atas sat                                                                                                    | u kertas.                                                                                                    |                                                                                                    |                                                                                                    |     |
| Tandatangan hendaklah                              | h dibuat dengan mer                                                                                                    | nggunakan pen ber                                                                                                    | dakwat basah berwarna HITAM sah                                                                                                    | aja.                                                                                                    |                                                                                                    |     |
| Pastikan isi tarikh pada<br>Pastikan Cop Mohor Syr | borang permohona<br>arikat/ Common Sea                                                                                                    | n. (tarikh tanda tan<br>I sekiranya pemoho                                                                                                    | gan diturunkan).<br>on Syarikat pada Borang Permohon                                                                                                    | an                                                                                                    |                                                                                                    |     |
| Ruangan Penyaksian pa<br>Majistret, Pengarah Neg   | ida borang permoho<br>jeri, Pendaftar, Penta                                                                                                    | onan hendaklah diis<br>adbir Tanah, Peguan                                                                                                    | i dan ditandatangani oleh salah sat<br>nbela dan Peguamcara,Notari Awar                                                                                                    | u daripada yang<br>n                                                                                                    | berikut:                                                                                                    |     |
| i                                                  |                                                                                                    |                                                                                                    |                                                                                                    |                                                                                                    |                                                                                                    |     |
|                                                    |                                                                                                    |                                                                                                    | Draf Borang Permo                                                                                                    | bonan                                                                                                    |                                                                                                    |     |
|                                                    | <b>1</b> of 2                                                                                                    |                                                                                                    |                                                                                                    |                                                                                                    |                                                                                                    | -   |
|                                                    |                                                                                                    |                                                                                                    | - + Automatic 2                                                                                                    | 200m \$                                                                                                    | 25 10 😝                                                                                                    |     |
|                                                    |                                                                                                    |                                                                                                    |                                                                                                    |                                                                                                    |                                                                                                    |     |
|                                                    |                                                                                                    |                                                                                                    |                                                                                                    |                                                                                                    |                                                                                                    |     |
|                                                    |                                                                                                    |                                                                                                    |                                                                                                    |                                                                                                    |                                                                                                    | - 8 |
|                                                    |                                                                                                    |                                                                                                    | Kanun Tanah Ne                                                                                                    | egara                                                                                                    |                                                                                                    | _   |
|                                                    |                                                                                                    |                                                                                                    | Kanun Tanah Ne<br>BORANG 1                                                                                                    | egara<br>2 <b>A</b>                                                                                                    |                                                                                                    | 1   |
|                                                    |                                                                                                    |                                                                                                    | Kanun Tanah Ne<br>BORANG 1<br>(Seksyen 19                                                                                                    | egara<br><b>2A</b><br>7)                                                                                                    |                                                                                                    |     |
|                                                    |                                                                                                    | PERMOHO                                                                                                    | Kanun Tanah Ne<br>BORANG 1:<br>(Seksyen 19:<br>NAN UNTUK MENYEF                                                                                                    | egara<br>2A<br>7)<br>RAHKAN E                                                                                                    | BALIK TANAH                                                                                                    |     |
|                                                    |                                                                                                    | PERMOHO                                                                                                    | Kanun Tanah Ne<br>BORANG 1:<br>(Seksyen 19<br>NAN UNTUK MENYEF<br>(Mengenai kesemua                                                                                                    | egara<br>2 <b>A</b><br>7)<br>RAHKAN E<br>tanah ini)                                                                                                    | BALIK TANAH                                                                                                    |     |
| Ke                                                 | pada Pentadbir                                                                                                    | PERMOHO                                                                                                    | Kanun Tanah Ne<br>BORANG 1<br>(Seksyen 19<br>NAN UNTUK MENYEF<br>(Mengenai kesemua                                                                                                    | egara<br>2 <b>A</b><br>7)<br><b>RAHKAN E</b><br>tanah ini)                                                                                                    | BALIK TANAH                                                                                                    |     |
| Kej                                                | pada Pentadbir<br>Saya, <b>ABU</b>                                                                                                    | PERMOHO<br>Tanah, Daerah<br>(Kad Pengena                                                                                                    | Kanun Tanah Ne<br>BORANG 1:<br>(Seksyen 19)<br>NAN UNTUK MENYEF<br>(Mengenai kesemua<br>DBESUT<br>Jaan Baru: 620910-10-101                                                                                                    | egara<br>2A<br>7)<br>RAHKAN E<br>tanah ini)<br>0) yang ber                                                                                                    | BALIK TANAH<br>alamat di BESUT, 65748 BESUT,                                                                                                    |     |
| Kej                                                | pada Pentadbir<br>Saya, <b>ABU</b><br>E <b>RENGGANU</b> tu                                                                                         | PERMOHO<br>Tanah, Daerah<br>(Kad Pengena<br>uan punya tana                                                                                                    | Kanun Tanah Ne<br>BORANG 1:<br>(Seksyen 19:<br>NAN UNTUK MENYEF<br>(Mengenai kesemua<br>n BESUT<br>alan Baru: 620910-10-101<br>h yang berikut-                                                                                                    | egara<br>2A<br>7)<br>RAHKAN E<br>tanah ini)<br>0) yang ber                                                                                                    | BALIK TANAH<br>alamat di BESUT, 65748 BESUT,                                                                                                    |     |
| Kej                                                | pada Pentadbir<br>Saya, <b>ABU</b> (<br>E <b>RENGGANU</b> tt<br>≛Bandar/P                                                                          | PERMOHO<br>Tanah, Daerah<br>(Kad Pengena<br>Jan punya tana<br>Yekan/-Mukim                                                                                                    | Kanun Tanah Ne<br>BORANG 1:<br>(Seksyen 19)<br>NAN UNTUK MENYEF<br>(Mengenai kesemua<br>MESUT<br>Nan Baru: 620910-10-101<br>hi yang berikut-<br>MUKIM BUKIT PETERI                                                                                                    | egara<br>2A<br>7)<br>RAHKAN E<br>tanah ini)<br>0) yang ber<br>No. Lot                                                                                                    | BALIK TANAH<br>alamat di BESUT, 65748 BESUT,<br>LOT 4694                                                                                                    |     |
| Kej                                                | pada Pentadbir<br>Saya, <b>ABU</b> (<br><b>ERENGGANU</b> tu<br>≛ <del>Bandar/</del> P<br>Perihal da                                                | PERMOHO<br>Tanah, Daerah<br>(Kad Pengena<br>uan punya tana<br>Pekan/-Mukim<br>n No. Hakmilik                                                                                                    | Kanun Tanah Ne<br>BORANG 1<br>(Seksyen 19)<br>NAN UNTUK MENYER<br>(Mengenai kesemua<br>MBESUT<br>alan Baru: 620910-10-101<br>hi yang berikut-<br>MUKIM BUKIT PETERI<br>PM 39                                                                                                    | agara<br>2A<br>7)<br>RAHKAN E<br>tanah ini)<br>0) yang ber<br>No. Lot<br>Luas                                                                                                    | BALIK TANAH<br>alamat di BESUT, 65748 BESUT,<br>LOT 4694<br>851.00000 METER PERSEGI                                                                                                    |     |
| Kej<br>TE<br>der                                   | pada Pentadbir<br>Saya, <b>ABU (</b><br><b>ERENGGANU t</b> u<br><del>≛Bandar/P</del><br>Perihal da<br>ngan ini memoh                               | PERMOHO<br>Tanah, Daerah<br>(Kad Pengena<br>uan punya tana<br>Pekan/-Mukim<br>n No. Hakmilik<br>non kelulusan u                                                                                                    | Kanun Tanah Ne<br>BORANG 1:<br>(Seksyen 19:<br>NAN UNTUK MENYEF<br>(Mengenai kesemua<br>BESUT<br>alan Baru: 620910-10-101<br>hi yang berikut-<br>MUKIM BUKIT PETERI<br>PM 39<br>ntuk penyerahan balik kese                                                                                                    | egara<br>2A<br>7)<br>RAHKAN E<br>tanah ini)<br>0) yang ber<br>No. Lot<br>Luas<br>emua tanah s                                                                                                    | BALIK TANAH<br>alamat di BESUT, 65748 BESUT,<br>LOT 4694<br>851.00000 METER PERSEGI<br>aya.                                                                                                    |     |
| Kej<br>TE<br>der<br>2.                             | pada Pentadbir<br>Saya, <b>ABU</b> (<br><b>ERENGGANU</b> ti<br><sup>#</sup> Bandar/P<br>Perihal da<br>ngan ini memoh<br>Sebagaimar                 | PERMOHO<br>Tanah, Daerah<br>(Kad Pengena<br>uan punya tana<br>Pekan/-Mukim<br>n No. Hakmilik<br>non kelulusan u<br>na yang dikehe                                                                                                    | Kanun Tanah Ne<br>BORANG 1:<br>(Seksyen 19)<br>NAN UNTUK MENYEF<br>(Mengenai kesemua<br>MESUT<br>Nan Baru: 620910-10-101<br>h yang berikut-<br>MUKIM BUKIT PETERI<br>PM 39<br>ntuk penyerahan balik kese<br>ndaki oleh seksyen 197 Kar                                                                                                    | egara<br>2A<br>7)<br>RAHKAN E<br>tanah ini)<br>0) yang ber<br>No. Lot<br>Luas<br>mua tanah s<br>nun Tanah N                                                                                         | BALIK TANAH<br>alamat di BESUT, 65748 BESUT,<br>LOT 4694<br>851.00000 METER PERSEGI<br>aya.                                                                                                    |     |
| Kej<br>TE<br>der<br>2.                             | pada Pentadbir<br>Saya, <b>ABU</b> (<br><b>ERENGGANU</b> tt<br><sup>≛</sup> Bandar/P<br>Perihal da<br>ngan ini memoh<br>Sebagaimar<br>(a)          | PERMOHO<br>Tanah, Daerah<br>(Kad Pengena<br>uan punya tana<br>Rekan/-Mukim<br>n No. Hakmilik<br>non kelulusan u<br>na yang dikehe<br>fee yang dikehe                                                                                    | Kanun Tanah Ne<br>BORANG 1:<br>(Seksyen 19)<br>NAN UNTUK MENYEF<br>(Mengenai kesemua<br>BESUT<br>Ilan Baru: 620910-10-101<br>ih yang berikut-<br>MUKIM BUKIT PETERI<br>PM 39<br>ntuk penyerahan balik kese<br>ndaki oleh seksyen 197 Kar<br>apkan sebanyak RM 0.00                                                                                                    | egara<br>2A<br>7)<br>RAHKAN E<br>tanah ini)<br>0) yang ber<br>No. Lot<br>Luas<br>emua tanah s<br>nun Tanah N                                                                                        | BALIK TANAH<br>alamat di BESUT, 65748 BESUT,<br>LOT 4694<br>851.00000 METER PERSEGI<br>aya.<br>legara, maka kini saya kemukakan-                                                                                                    |     |
| Kej<br>TE<br>der<br>2.                             | pada Pentadbir<br>Saya, <b>ABU</b> (<br><b>ERENGGANU</b> tu<br>*Bandar/P<br>Perihal da<br>ngan ini memoh<br>Sebagaimar<br>(a)<br>(b)               | PERMOHO<br>Tanah, Daerah<br>(Kad Pengena<br>uan punya tana<br>Pekan/-Mukim<br>In No. Hakmilik<br>non kelulusan u<br>na yang dikehe<br>fee yang dikeh<br>surat membe                                                                     | Kanun Tanah Ne<br>BORANG 1:<br>(Seksyen 19)<br>NAN UNTUK MENYEF<br>(Mengenai kesemua<br>BESUT<br>Ilan Baru: 620910-10-101<br>ih yang berikut-<br>MUKIM BUKIT PETERI<br>PM 39<br>ntuk penyerahan balik kese<br>Indaki oleh seksyen 197 Kar<br>apkan sebanyak RM 0.00<br>ri persetujuan daripada tiap                                                                                              | egara<br>2A<br>7)<br>RAHKAN E<br>tanah ini)<br>0) yang ber<br>No. Lot<br>Luas<br>mua tanah s<br>nun Tanah N<br>p-tiap seoran                                                                        | BALIK TANAH<br>alamat di BESUT, 65748 BESUT,<br>LOT 4694<br>851.00000 METER PERSEGI<br>aya.<br>legara, maka kini saya kemukakan-<br>ng daripada ( - ) orang yang berikut                                                               |     |
| Kej<br>TE<br>der<br>2.                             | pada Pentadbir<br>Saya, <b>ABU (</b><br><b>ERENGGANU t</b> u<br><b>≛Bandar/P</b><br>Perihal da<br>ngan ini memoh<br>Sebagaimar<br>( a )            | PERMOHO<br>Tanah, Daerah<br>(Kad Pengena<br>uan punya tana<br>Pekan/-Mukim<br>In No. Hakmilik<br>non kelulusan u<br>na yang dikehe<br>fee yang dikehe<br>(surat membe<br>(iaitu orang-o<br>sebab-sebab                                  | Kanun Tanah Ne<br>BORANG 1:<br>(Seksyen 19'<br>NAN UNTUK MENYEF<br>(Mengenai kesemua<br>MESUT<br>alan Baru: 620910-10-101<br>hi yang berikut-<br>MUKIM BUKIT PETERI<br>PM 39<br>ntuk penyerahan balik kese<br>ndaki oleh seksyen 197 Kar<br>apkan sebanyak RM 0.00<br>ri persetujuan daripada tiaj<br>rang yang persetujuan tiar                                                                 | egara<br>2A<br>7)<br>RAHKAN E<br>tanah ini)<br>0) yang ber<br>No. Lot<br>Luas<br>emua tanah s<br>nun Tanah N<br>po-tiap seoran<br>talam tiao-tia                                                    | BALIK TANAH<br>alamat di BESUT, 65748 BESUT,<br>LOT 4694<br>851.00000 METER PERSEGI<br>aya.<br>legara, maka kini saya kemukakan-<br>ng daripada ( - ) orang yang berikut<br>bertulis adalah dikehendaki kerana ap<br>satu surat itu):- |     |
| Kej<br>TE<br>der<br>2.                             | pada Pentadbir<br>Saya, <b>ABU (</b><br><b>≅RENGGANU t</b> u<br><b>≝Bandar/P</b><br>Perihal da<br>ngan ini memoh<br>Sebagaimar<br>( a )<br>( b )   | PERMOHO<br>Tanah, Daerah<br>(Kad Pengena<br>uan punya tana<br>Pekan/-Mukim<br>In No. Hakmilik<br>non kelulusan u<br>ha yang dikehe<br>fee yang diket<br>surat membe<br>(iaitu orang-o<br>sebab-sebab<br>*dokumen hai                    | Kanun Tanah Ne<br>BORANG 1:<br>(Seksyen 19:<br>NAN UNTUK MENYEF<br>(Mengenai kesemua<br>BESUT<br>Ilan Baru: 620910-10-101<br>Ih yang berikut-<br>MUKIM BUKIT PETERI<br>PM 39<br>ntuk penyerahan balik kese<br>Indaki oleh seksyen 197 Kar<br>apkan sebanyak RM 0.00<br>ri persetujuan daripada tia;<br>rang yang persetujuan mer<br>tertentu yang dinyatakan di<br>kmilik keluaran bagi tanah ir | egara<br>2A<br>7)<br>RAHKAN E<br>tanah ini)<br>0) yang ber<br>No. Lot<br>Luas<br>emua tanah s<br>nun Tanah N<br>po-tiap seoran<br>reka dengan<br>talam tiap-tia<br>tu;                              | BALIK TANAH<br>alamat di BESUT, 65748 BESUT,<br>LOT 4694<br>851.00000 METER PERSEGI<br>aya.<br>legara, maka kini saya kemukakan-<br>ng daripada ( - ) orang yang berikut<br>bertulis adalah dikehendaki kerana<br>ap satu surat itu):- |     |
| Kej<br>TE<br>der<br>2.                             | pada Pentadbir<br>Saya, <b>ABU (</b><br><b>ERENGGANU</b> tt<br>*Bandar/P<br>Perihal da<br>ngan ini memoh<br>Sebagaimar<br><i>(a)</i><br><i>(b)</i> | PERMOHO<br>Tanah, Daerah<br>(Kad Pengena<br>uan punya tana<br>Pekan/-Mukim<br>n No. Hakmilik<br>non kelulusan u<br>na yang dikehe<br>fee yang dikehe<br>fee yang dikete<br>surat membe<br>(iaitu orang-o<br>sebab-sebab<br>*dokumen hai | Kanun Tanah Ne<br>BORANG 1:<br>(Seksyen 19)<br>NAN UNTUK MENYEF<br>(Mengenai kesemua<br>MESUT<br>Nan Baru: 620910-10-101<br>(h yang berikut-<br>MUKIM BUKIT PETERI<br>PM 39<br>ntuk penyerahan balik kese<br>ndaki oleh seksyen 197 Kar<br>apkan sebanyak RM 0.00<br>ri persetujuan daripada tiar<br>rang yang persetujuan mer<br>tertentu yang dinyatakan d<br>kmilik keluaran bagi tanah i     | egara<br>2A<br>7)<br>RAHKAN E<br>tanah ini)<br>0) yang ber<br>No. Lot<br>Luas<br>mua tanah s<br>nun Tanah N<br>p-tiap seoran<br>reka dengan<br>lalam tiap-tia<br>tu;                                | BALIK TANAH<br>alamat di BESUT, 65748 BESUT,<br>LOT 4694<br>851.00000 METER PERSEGI<br>aya.<br>legara, maka kini saya kemukakan-<br>ng daripada ( - ) orang yang berikut<br>bertulis adalah dikehendaki kerana<br>ap satu surat itu):- |     |
| Kej<br>TE<br>der<br>2.                             | pada Pentadbir<br>Saya, <b>ABU</b> (<br><b>ERENGGANU</b> tu<br>*Bandar/P<br>Perihal da<br>ngan ini memoh<br>Sebagaimar<br>(a)<br>(b)<br>(c)        | PERMOHO<br>Tanah, Daerah<br>(Kad Pengena<br>uan punya tana<br>Pekan/-Mukim<br>In No. Hakmilik<br>non kelulusan u<br>ha yang dikehe<br>fee yang diket<br>surat membe<br>(iaitu orang-o<br>sebab-sebab<br>*dokumen hai                    | Kanun Tanah Ne<br>BORANG 1:<br>(Seksyen 19)<br>NAN UNTUK MENYEF<br>(Mengenai kesemua<br>Man Baru: 620910-10-101<br>(Mangerikut-<br>MUKIM BUKIT PETERI<br>PM 39<br>ntuk penyerahan balik kese<br>ndaki oleh seksyen 197 Kar<br>apkan sebanyak RM 0.00<br>ri persetujuan daripada tiar<br>rang yang persetujuan mer<br>tertentu yang dinyatakan d<br>kmilik keluaran bagi tanah i                  | egara<br>2A<br>7)<br>RAHKAN E<br>tanah ini)<br>0) yang ber<br>No. Lot<br>Luas<br>mua tanah s<br>mua tanah s<br>mua tanah s<br>nun Tanah N<br>po-tiap seoran<br>reka dengan<br>lalam tiap-tia<br>tu; | BALIK TANAH<br>alamat di BESUT, 65748 BESUT,<br>LOT 4694<br>851.00000 METER PERSEGI<br>aya.<br>legara, maka kini saya kemukakan-<br>ng daripada ( - ) orang yang berikut<br>bertulis adalah dikehendaki kerana<br>ap satu surat itu):- |     |

- Borang Permohonan akan terpapar dan pengguna boleh **cetak** borang permohonan dengan klik 🖴 untuk cetak.
- Sila pastikan butiran borang adalah tepat sebelum mencetak borang.
- Klik Simpan dan Seterusnya.

## 6. Dokumen Disertakan

| aklum                | at Hakm   | ilik 2 Maklumat Pemohon S Maklumat Urusan 2 Maklumat Tam                                                                                                    | abahan 🔂 Borar                                  | ng Permohonan 🚯          | Dokumen Disertakan 🔊 Peng                                         | jesahan Dokumen                            |
|----------------------|-----------|----------------------------------------------------------------------------------------------------|-------------------------------------------------|--------------------------|-------------------------------------------------------------------|--------------------------------------------|
| <b>ta:</b><br>pidoku | men yanı  | g tidak dinyatakan secara spesifik format yang dibenarkan untuk dimuatnaik.                                                                                                    | . hanya dokumen c                               | alam format pdf., tiff., | png., jpeg. atau, jpg sahaja diteri                               | ma untuk dimuatnaik.<br>*Medan Wajib Diisi |
| ienara               | ii Dokur  | nen Disertakan                                                                                                    |                                                 |                          |                                                                   | -                                          |
|                      |           | Dek                                                                                                    | umen Disertakan                                 |                          |                                                                   |                                            |
|                      | Bil.      | Nama Dokumen                                                                                                    | Bilangan Yang<br>Perlu Diserahkar<br>Di Kaunter | Lampiran                 | Dokumen Disertakan - Sila<br>Muatnaik 1 Salinan<br>Dokumen Sahaja | Catatan                                    |
| ·                    | 1         | Borang 12A *                                                                                                    | 6                                               | ۲                        | Tidak disertakan.                                                 |                                            |
| •                    | 2         | Pelan Tapak (dalam format jpeg, png.tiff sahaja dan pastikan pelan yang<br>dimuatnaik adalah jelas) *                                                                                                    | 2                                               | ۲                        | Tidak disertakan.                                                 |                                            |
| •                    | 3         | Data digital Pelan Pra-hitungan dalam format GIS *.ahp / *.tab / *.gpkg<br>dan format autoCAD *.dwg /*.dxf dengan mengambilikira Unjuran peta<br>GDM2000 dan Koordinat Geocentric Cassin sianaja. Data boleh<br>dimuatnak dengan saiz fail tidak melebihi SMB dan penyediaan CD<br>tunut diperkukan. * | 1                                               | •                        | Tidak disertakan.                                                 |                                            |
| •                    | 4         | Salinan Kad Pengenalan Pemilik Tanah/ Pemchon yang telah disahkan *                                                                                                    | 2                                               | ۲                        | Tidak disertakan.                                                 |                                            |
| •                    | 5         | Salinan Resit Cukai Tanah Tahun Semasa *                                                                                                    | 2                                               | ۲                        | Tidak disertakan.                                                 |                                            |
| •                    | 6         | Carian Rasmi Hakmilik Terkini / Salinan Sah Hakmilik Beserta Salinan<br>Pelan (dalam tempoh 3 bulan) *                                                                                                    | 2                                               | •                        | Tidak disertakan.                                                 |                                            |
| •                    | 7         | Pelan Pra-hitungan daripada Pemohon atau Jurukur Berlesen perlu<br>disediakan dalam format *.jpeg / *.png / *.tiff *                                                                                                    | 10                                              | •                        | Tidak disertakan.                                                 |                                            |
|                      | 8         | Salinan Surat Persetujuan Daripada Pemegang Gadaian /kaveat (jika<br>berkaitan)                                                                                                    | 2                                               | •                        | Tidak disertakan.                                                 |                                            |
|                      | 9         | Surat kebenaran dari pemilik yang berkepentingan atas tanah                                                                                                    | 2                                               | •                        | Tidak disertakan.                                                 |                                            |
|                      | 10        | Sijil Lembaga Tanah Ladang                                                                                                    | 2                                               | ۲                        | Tidak disertakan.                                                 |                                            |
|                      | 11        | Dokumen Hakmiliik Keluaran (DHKK)                                                                                                    | 1                                               | •                        | Tidak disertakan.                                                 |                                            |
|                      | 12        | Salinan Surat Kuasa Wakil                                                                                                    | 2                                               | •                        | Tidak disertakan.                                                 |                                            |
|                      | 13        | Salinan Surat Kelulusan Pelan Pinta Ukur (PU) daripada Pihak Berkuasa<br>Tempatan (PBT)                                                                                                    | 2                                               | ۲                        | Tidak disertakan.                                                 |                                            |
|                      | 14        | Surat Perlantikan Juruukur Berlesen/ Jururancang Bandar Bersekutu                                                                                                    | 2                                               | ⊕                        | Tidak disertakan.                                                 |                                            |
| enara                | i Dokur   | nen Tambahan                                                                                                    |                                                 |                          |                                                                   | -                                          |
|                      |           | Dok                                                                                                    | umen Tambahan                                   |                          |                                                                   |                                            |
|                      |           | 8il. Nama Dokumen Lampiran                                                                                                    |                                                 | Dokumen Disertakar       | Catatan                                                           |                                            |
| Tiad                 | a rekod y | ang dijumpai.                                                                                                    |                                                 |                          |                                                                   |                                            |

- Sila muatnaik semua dokumen yang diperlukan.
- Medan yang bertanda \* wajib disertakan.
- Klik pada <sup>(\*)</sup> Lampiran untuk memuatnaik dokumen.
- Pastikan Borang Permohonan yang dimuatnaik telah ditandatangan dengan jelas.
- Pastikan fail yang dimuat naik hanya dalam format **PDF, PNG dan JPEG sahaja**.
- Dokumen Data Digital Pelan Pra-Hintungan perlu dalam format **GIS shp, tab, gpkg atau format AutoCAD.**
- Klik Simpan dan Seterusnya.

### 7. Pengesahan Dokuman

| 3. Jika ingir<br>Bil D<br>1 E | n memuatnaik semula borang p<br>Dokumen<br>Borang 12A | ermohonan.sila ke tab sebelum iaitu Tab Dokumen Disertakan<br>Status Tindakan                                                                                                    |      |
|-------------------------------|-------------------------------------------------------|----------------------------------------------------------------------------------------------------|------|
| 1 6                           | Borang 12A                                            |                                                                                                    |      |
| П                             |                                                       | Baru                                                                                                    |      |
|                               | ρ 🛊 🖡 🤳 1                                             | of 2 — 🕂 Automatic Zoom : 🔀 🖬 🖨                                                                                                    |      |
|                               |                                                       | Kanun Tanah Negara                                                                                                    | - 81 |
|                               |                                                       | BORANG 12A                                                                                                    |      |
|                               |                                                       | (Seksyen 197)                                                                                                    |      |
| L.                            |                                                       | PERMOHONAN UNTUK MENYERAHKAN BALIK TANAH<br>(Mengenai kesemua tanah ini)                                                                                                    |      |
| L                             | Kepada Pentadi<br>Saya, ABL<br>TERENGGANU             | oir Tanah, Daerah BESUT<br>J (Kad Pengenalan Baru: 620910-10-1010) yang beralamat di BESUT, 65748 BESUT,<br>J tuan punya tanah yang berikut-                                                                                                    |      |
|                               | *Bandar                                               | #Pekan/-Mukim MUKIM BUKIT PETERI No. Lot LOT 4694                                                                                                    |      |
|                               | Perihal                                               | dan No. Hakmilik PM 39 Luas 851.00000 METER PERSEGI                                                                                                    |      |
|                               | dengan ini mem                                        | ohon kelulusan untuk penyerahan balik kesemua tanah saya.                                                                                                    |      |
|                               | 2. Sebagaim                                           | nana yang dikehendaki oleh seksyen 197 Kanun Tanah Negara, maka kini saya kemukakan-                                                                                                    |      |
|                               | (a                                                    | ) fee yang ditetapkan sebanyak RM 0.00                                                                                                    |      |
|                               | ( b                                                   | ) surat memberi persetujuan daripada tiap-tiap seorang daripada ( - ) orang yang berikut<br>(iaitu orang-orang yang persetujuan mereka dengan bertulis adalah dikehendaki kerana<br>sebab-sebab tertentu yang dinyatakan dalam tiap-tiap satu surat itu):- |      |
|                               | (0)                                                   | ) *dokumen hakmilik keluaran bagi tanah itu;                                                                                                    |      |
|                               |                                                       |                                                                                                    |      |

- Borang Permohonan akan terpapar dan perlu disahkan dengan klik pada **Sahkan**.
- \*pastikan butiran borang adalah tepat.
- Klik pada kotak **Perakuan**.
- Setelah lengkap, klik Hantar.

#### Slip Permohonan Atas Talian

| 🔹 🗣 🚺 1 of 2            | - + Automatic Zoom + 🖸 🔂 🖨                        | ) B |
|-------------------------|---------------------------------------------------|-----|
|                         |                                                   |     |
|                         |                                                   |     |
|                         | $\sim$                                            |     |
|                         |                                                   |     |
|                         |                                                   |     |
|                         |                                                   |     |
|                         | NEGERI TERENGGANU<br>PEJABAT TANAH BESUT          |     |
|                         | NO. TEL.: 09-6956326   FAKS: 09-6956326   EMEL: - |     |
|                         |                                                   |     |
|                         | SLIP PERMOHONAN ATAS TALIAN                       |     |
|                         | PORTAL AWAM E-TANAH                               |     |
|                         | SILA BAWA SLIP INI KETIKA BERURUSAN               |     |
|                         |                                                   | -   |
| ID PERMOHONAN           | : PTTRG/01/02/B/PST/2024/6                        | _   |
| TARIKH DAN MASA BAYARAN | : 22 SEPTEMBER 2024 23:14:33                      |     |
| URUSAN                  | : Permohonan Serah Balik Seluruh Tanah            |     |
| MAKLUMAT HAKMILIK       | : Daerah Besut Mukim Bukit Peteri PM 39 Lot 4694  | 1   |
|                         |                                                   | _   |

- Slip Permohonan Atas Talian akan terpapar.
- Pemohon boleh **cetak** Slip tersebut dengan klik ikon 🖴 untuk cetak.
- \*Sila bawa slip ini beserta borang permohonan yang lengkap dengan cop atau tandatangan dan dokumen-dokumen dalam senarai semakan ke kaunter Pejabat Tanah yang terpilih untuk membuat perserahan dalam tempoh 30 hari dari permohonan dikeluarkan.